# Konfigurationsbeispiel für IP-Adressen von Endpunkten, die beim CUCM mit VCS/Expressway registriert sind

### Inhalt

Einführung Voraussetzungen Anforderungen Verwendete Komponenten Hintergrund Option 1 Option 2 Konfiguration CUCM-Konfiguration VCS-Steuerungskonfiguration VCS Expressway-Konfiguration Option 1: Suffix zur IP-Adresse hinzufügen Option 2 - Umwandlung der IP-Adresse in einen String Überprüfen Fehlerbehebung

# Einführung

In diesem Dokument wird beschrieben, wie Sie IP-Adressen von Endpunkten, die für Cisco Unified Communications Manager (CUCM) registriert sind, mit dem Cisco Video Communication Server (VCS) oder Cisco Expressway als Lösung wählen können.

### Voraussetzungen

### Anforderungen

Cisco empfiehlt, über Kenntnisse in folgenden Bereichen zu verfügen:

- Nachbarzonen auf Cisco VCS/Expressway
- Transformiert und sucht Regeln für Cisco VCS/Expressway
- SIP-Routenmuster (Session Initiation Protocol) und SIP-Trunks auf dem CUCM

**Hinweis**: In diesem Dokument wird davon ausgegangen, dass die Traversal Zone vom VCS Control / Expressway-C zum VCS Expressway / Expressway-E aktiv ist und dass der Interworking Key auf dem VCS / Expressway installiert ist.

#### Verwendete Komponenten

Die Informationen in diesem Dokument basieren auf den folgenden Software- und Hardwareversionen:

- Cisco VCS x8.1 oder höher
- CUCM Version 9 und höher

**Hinweis**: Das gleiche Dokument kann auch für Bereitstellungen der Expressway-Serie verwendet werden.

Die Informationen in diesem Dokument wurden von den Geräten in einer bestimmten Laborumgebung erstellt. Alle in diesem Dokument verwendeten Geräte haben mit einer leeren (Standard-)Konfiguration begonnen. Wenn Ihr Netzwerk in Betrieb ist, stellen Sie sicher, dass Sie die potenziellen Auswirkungen eines Befehls verstehen.

# Hintergrund

Der CUCM unterstützt kein Wählen von IP-Adressen. Wenn Sie IP-Adressen wählen möchten, empfiehlt Cisco eine der beiden in diesem Artikel beschriebenen Verfahren. Ein Beispiel hierfür wäre die Wahl eines H.323-Endpunkts durch eine IP-Adresse für Endpunkte, die beim CUCM registriert sind.

### Option 1

- Fügen Sie der IP-Adresse ein Suffix hinzu, sodass die Zeichenfolge einem URI (SIP Uniform Resource Identifier) ähnelt.
- Um beispielsweise die IP-Adresse **198.51.100.2** zu wählen, wählen Benutzer **198.51.100.2@domain**.
- Admin muss die Benutzer dazu veranlassen, <IP-Adresse>@Domäne zu wählen. Diese Domäne kann entweder die interne Unternehmensdomäne oder eine Dummy-Domäne sein. Dieses Dokument basiert auf der Verwendung der VCS-Domäne.

### Option 2

- Ersetzen Sie die Punkte durch ein Symbol, um die IP-Adresse in eine Zeichenfolge zu verwandeln.
- Um beispielsweise die IP-Adresse 198.51.100.2 zu wählen, wählen Benutzer 198\*51\*100\*2.

**Hinweis**: In beiden Optionen versucht Expressway-E, die IP-Adresse mit dem H.323-Protokoll aufzurufen. Wenn der Zielendpunkt H.323 nicht unterstützt, müssen Sie SIP UDP aktivieren. Andernfalls wird SIP UDP deaktiviert.

**Hinweis**: Option 2 kann entweder mit IP-Telefonen verwendet werden oder wenn Sie von der CLI oder der Web-GUI von Endgeräten wählen, die Tandberg Codec (TC) Software verwenden. Wenn Sie versuchen, ein \* mit Touch Panel oder Remote Control (Fernsteuerung) zu wählen, funktioniert dies möglicherweise nicht, da das \* automatisch in konvertiert wird. wenn Sie diese Optionen zum Wählen verwenden.

### Konfiguration

Hinweis: Diese Konfiguration gilt für beide zuvor genannten Optionen.

#### **CUCM-Konfiguration**

Auf dem CUCM muss der Administrator ein SIP-Trunk-Sicherheitsprofil für VCS auf Port 5060 konfigurieren (dies setzt voraus, dass 5060 der Port ist, der auf dem VCS über TCP zum CUCM verwendet wird).

**Hinweis**: Wenn Sie Port 5060/5061 für mobilen und Remote-Zugriff (MRA) verwenden, verwenden Sie einen anderen TCP-Port (z. B. 5075) für das SIP-Trunk-Sicherheitsprofil.

Wählen Sie **System > Security > SIP Trunk Security Profile** auf CUCM aus, und klicken Sie auf **Add New (Neu hinzufügen)**.

| ababa      | Cisco U         | nified C     | M Ad     | ministration         |              |                       | Navigation               | Cisco Unified C | M Administratio | n       | ÷ Go   |
|------------|-----------------|--------------|----------|----------------------|--------------|-----------------------|--------------------------|-----------------|-----------------|---------|--------|
| cisco      | For Cisco U     | nified Commu | unicatio | ns Solutions         |              |                       | admin                    | Search Do       | cumentation     | About   | Logout |
| System +   | Call Routing 👻  | Media Resou  | rces 🕶   | Advanced Features 👻  | Device -     | Application -         | User Management 👻        | Bulk Administra | ition - Help -  | ,       |        |
| Find and   | List SIP Trun   | k Security P | rofiles  |                      |              |                       |                          |                 |                 |         |        |
| 🕂 Add N    | ew              |              |          |                      |              |                       |                          |                 |                 |         |        |
| Status     |                 |              |          |                      |              |                       |                          |                 |                 |         |        |
| (i) 0 res  | cords found     |              |          |                      |              |                       |                          |                 |                 |         |        |
| SIP Tru    | nk Security Pı  | ofile        |          |                      |              |                       |                          |                 | Rows p          | er Page | 50 🗧   |
| Find SIP T | runk Security P | rofile where | Name     | begins with          | 1 2          |                       | Find Clear               | Filter 🔶        | -               |         |        |
|            |                 |              |          | No active query. Ple | ase enter yo | our search criteria u | ising the options above. |                 |                 |         |        |
| Add Nev    | w               |              |          |                      |              |                       |                          |                 |                 |         |        |

Erstellen Sie ein SIP-Trunk-Sicherheitsprofil, wie in diesem Screenshot gezeigt.

| Cisco Unified CM                        | Administration<br>cations Solutions                  | Navigation         Cisco Unified CM Administration         \$         Go           admin         Search Documentation         About         Logout |  |  |  |  |  |  |  |
|-----------------------------------------|------------------------------------------------------|----------------------------------------------------------------------------------------------------|--|--|--|--|--|--|--|
| System - Call Routing - Media Resource  | s · Advanced Features · Device ·                     | Application      User Management      Bulk Administration      Help                                                                                |  |  |  |  |  |  |  |
| SIP Trunk Security Profile Configura    | tion                                                 | Related Links: Back To Find/List 🗘 Go                                                                                                    |  |  |  |  |  |  |  |
| 🔚 Save 🗙 Delete 🗋 Copy 蠀 R              | eset 🧷 Apply Config 🕂 Add New                        |                                                                                                    |  |  |  |  |  |  |  |
| Status                                  |                                                      |                                                                                                    |  |  |  |  |  |  |  |
| i Status: Ready                         |                                                      |                                                                                                    |  |  |  |  |  |  |  |
| SIP Trunk Security Profile Information  | n                                                    |                                                                                                    |  |  |  |  |  |  |  |
| Name*                                   | Non Secure SIP Trunk Profile For VC                  | cs                                                                                                    |  |  |  |  |  |  |  |
| Description                             | Non Secure SIP Trunk Profile authenticated by null S |                                                                                                    |  |  |  |  |  |  |  |
| Device Security Mode                    | Non Secure                                           | \$                                                                                                    |  |  |  |  |  |  |  |
| Incoming Transport Type*                | TCP+UDP                                              | \$                                                                                                    |  |  |  |  |  |  |  |
| Outgoing Transport Type                 | TCP                                                  | \$                                                                                                    |  |  |  |  |  |  |  |
| Enable Digest Authentication            |                                                      |                                                                                                    |  |  |  |  |  |  |  |
| Nonce Validity Time (mins)*             | 600                                                  |                                                                                                    |  |  |  |  |  |  |  |
| X.509 Subject Name                      |                                                      |                                                                                                    |  |  |  |  |  |  |  |
| Incoming Port*                          | 5060                                                 |                                                                                                    |  |  |  |  |  |  |  |
| Enable Application level authorization  |                                                      |                                                                                                    |  |  |  |  |  |  |  |
| Accept presence subscription            |                                                      |                                                                                                    |  |  |  |  |  |  |  |
| Accept out-of-dialog refer**            |                                                      |                                                                                                    |  |  |  |  |  |  |  |
| Accept unsolicited notification         |                                                      |                                                                                                    |  |  |  |  |  |  |  |
| Accept replaces header                  |                                                      |                                                                                                    |  |  |  |  |  |  |  |
| Transmit security status                |                                                      |                                                                                                    |  |  |  |  |  |  |  |
| Allow charging header                   |                                                      |                                                                                                    |  |  |  |  |  |  |  |
| SIP V.150 Outbound SDP Offer Filtering* | Use Default Filter                                   | \$                                                                                                    |  |  |  |  |  |  |  |
| Save Delete Conv Reset                  | Apply Config Add New                                 |                                                                                                    |  |  |  |  |  |  |  |

Fügen Sie auf dem CUCM einen SIP-Trunk zum VCS Control/Expressway-C hinzu.

Wählen Sie **Device > Trunk** und klicken Sie auf **Add New**.

| cisco      | Cisco Un                                                                    | nified CM Ad      | ministration        |          |               |                   |                     |        | Nav<br>cucmapp | igation Cisco Unified CM Ad<br>Search Documentation | ministration<br>About | ÷ Go<br>Logout |
|------------|-----------------------------------------------------------------------------|-------------------|---------------------|----------|---------------|-------------------|---------------------|--------|----------------|-----------------------------------------------------|-----------------------|----------------|
| System 👻   | Call Routing 🔻                                                              | Media Resources 👻 | Advanced Features + | Device + | Application + | User Management 👻 | Bulk Administration | r Hulp | •              |                                                     |                       |                |
| Find and L | List Trunks                                                                 |                   |                     |          |               |                   |                     |        |                |                                                     |                       |                |
| 🕂 Add N    | inve                                                                        |                   |                     |          |               |                   |                     |        |                |                                                     |                       |                |
|            |                                                                             |                   |                     |          |               |                   |                     |        |                |                                                     |                       |                |
| Trunks     |                                                                             |                   |                     |          |               |                   |                     |        |                |                                                     |                       |                |
| Find Trunk | Find Trunks where Device Name                                               |                   |                     |          |               |                   |                     |        |                |                                                     |                       |                |
|            | No active guery. Please enter your search oritoria using the options above. |                   |                     |          |               |                   |                     |        |                |                                                     |                       |                |
| Add New    |                                                                             |                   |                     |          |               |                   |                     |        |                |                                                     |                       |                |

Diese Trunk-Einstellungen sind vom Design abhängig.

| aystern + Gai Housing + Media Hasourcas + Advances Peatures + Devic                                                                                                    | a substant and substant a second substant and a           |   |
|----------------------------------------------------------------------------------------------------|-----------------------------------------------------------|---|
| Trunk Configuration                                                                                                    | Related Links: Back To Find/List + Go                     | 1 |
| ave Save                                                                                                    |                                                           |   |
| Status                                                                                                    |                                                           | l |
| Status: Ready                                                                                                    |                                                           |   |
| Device Information                                                                                                    |                                                           |   |
| Product:                                                                                                    | SIP Trunk                                                 |   |
| Device Protocol:                                                                                                    | SIP                                                       |   |
| Trunk Service Type Device Name <sup>3</sup>                                                                                                    | None(Default)                                             |   |
| Description                                                                                                    |                                                           |   |
| Destription                                                                                                    | Trunk to VCS-Control                                      |   |
| Common Device Configuration                                                                                                    | Default :                                                 |   |
| Call Classification 5                                                                                                    | < None > +                                                | ľ |
| Notis Researce Crim List                                                                                                    | dise system belout t                                      |   |
| Location <sup>2</sup>                                                                                                    | < sone > *                                                |   |
| AAP Gram                                                                                                    | A March .                                                 |   |
| Turneled Bratecol <sup>2</sup>                                                                                                    | Kane > +                                                  |   |
| OSIG Variant <sup>†</sup>                                                                                                    | None ·                                                    |   |
| ASN 1 BOSE OID Encoding*                                                                                                    | No Changes T                                              |   |
| Parket Canture Mode*                                                                                                    | No changes                                                |   |
| Packet Capture Duration                                                                                                    |                                                           |   |
| Ward's Termination Baist Required                                                                                                    | •                                                         |   |
| Ginedia territriador Parte Regurea                                                                                                    |                                                           |   |
| - SIP Information                                                                                                    |                                                           |   |
| . Destination                                                                                                    |                                                           |   |
| Destination Address is an SRV                                                                                                    |                                                           |   |
| Destination Address Destination Add                                                                                                    | dress TRvi Destination Part Status Status Resear Duration |   |
| 1* 10.106.93.178                                                                                                    | 5060 up Time Up: 0 day 0 hour 20 minutes 📧 🖃              |   |
| MTP Preferred Originating Codec* 711ulaw                                                                                                    | \$                                                        | 1 |
| BLF Presence Group 4 Standard Presence group                                                                                                    | *                                                         |   |
| SIP Trunk Security Profile* Non Secure SIP Trunk Profile For VCS                                                                                                    | :                                                         |   |
| Rerouting Calling Search Space < None >                                                                                                    | *                                                         |   |
| Cut-Or-Orang Rater Calling Search Space Chone >                                                                                                    | •                                                         |   |
| Standard StP Profile * Standard StP Profile For Class VCS                                                                                                    | * A Max Determ                                            |   |
| DTMF Signaling Nethod * No Preference                                                                                                    |                                                           |   |
|                                                                                                    | 8                                                         |   |
| - Normalization Script                                                                                                    | 8                                                         |   |
| Normalization Script                                                                                                    | <u> </u>                                                  |   |
| Normalization Script Normalization Script < None > 0 Crable Trace                                                                                                    | B                                                         |   |
| Normalization Script Normalization Script  Normalization Script  N | abue                                                      |   |
| Normalization Script Normalization Script Construction Construction Parameter Name Parameter V                                                                                                    | alee                                                      |   |
| Normalization Script Nermalization Script  Vermalization Script  Vermalization Script  Vermalization  Vermalization  Vermaliza | alee                                                      |   |
| Normalization Script Nermalization Script  Parameter Name Parameter V Nermalization Recording Information Nere                                                                                                    | naisee                                                    |   |
| Normalization Script Nermalization Script  Vermalization Script  Vermalization Script  Vermalization  Vermalization Vermalization  Vermalization  Vermalizat | ratue                                                     |   |
| Normalization Script         Normalization Script           Nermalization Script         Norma           Enable Trace         Parameter Name           1         Parameter Name           Recording Information         Norma           This track connects to a recording-enabled getaways         This track connects to other dustant with recording-enabled getaways                                                                                                    | rates                                                     |   |
| Normalization Script           Normalization Script           Normalization Script           Crable Trace           Parameter Name           Parameter Name <td></td> <td></td>                                                                                                    |                                                           |   |
| Normalization Script         Normalization Script         Normalization Script         Crable Trace         Parameter Name         Parameter Name                                                                                                    |                                                           |   |
| Normalization Script         Nermalization Script         Nermalization Script         Enable Trace         Parameter Name         Parameter Name                                                                                                    | raise                                                     |   |
| Normalization Script         Nermalization Script         Nermalization Script         Enable Trace         Parameter Name         Parameter Name         Parameter Name         Parameter Name         Parameter Name         Nore         This brank connects to a recording-enabled gataways         Geolocation Configuration         Geolocation          Vane >         Send Geolocation Information         Send Geolocation Information                                                                                                    | raise                                                     |   |

### VCS-Steuerungskonfiguration

Erstellen Sie auf dem VCS Control / Expressway-C Richtung CUCM eine Nachbarzone.

Wählen Sie Konfiguration > Zonen > Zones und klicken Sie auf Neu, um die Zone hinzuzufügen.

| ulu<br>cis | CO Cisc     | o TelePresence        | e Video Com  | munication Server | r Control   |            |                    |                            |
|------------|-------------|-----------------------|--------------|-------------------|-------------|------------|--------------------|----------------------------|
| Status     | System      | Configuration         | Applications | Users Maintenan   | 108         |            |                    | 2 <del>9</del>             |
| Zone       | 5           |                       |              |                   |             |            | You are here: Cor  | figuration • Zones • Zones |
| -          | Name 🔻      | Туре                  | Calls        | Bandwidth used    | H323 status | SIP status | Search rule status | Actions                    |
|            | DefaultZone | Default zone          | D            | 0 kbps            | On          | On         |                    | View/Edit                  |
| New        | Delete Se   | lect all Unselect all |              |                   |             |            |                    |                            |

Diese Zoneneinstellungen sind vom Design abhängig.

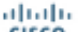

CISCO Cisco TelePresence Video Communication Server Control

| Status  | System          | Configuration | Applications | Users | Maintenance                                   | 3) Help. Of Local                                        |
|---------|-----------------|---------------|--------------|-------|-----------------------------------------------|----------------------------------------------------------|
| Create  | zone            |               |              |       |                                               | You are here: Configuration + Zones + Zones + Oreate zon |
| Config  | unation         |               |              |       |                                               |                                                          |
| Nome    |                 |               |              |       | Zone lowards CUCM                             |                                                          |
| Туро    |                 |               |              |       | • (Neighbor :)                                |                                                          |
| Hop oo  | 21              |               |              |       | * 15 J                                        |                                                          |
| H.323   |                 |               |              |       |                                               |                                                          |
| Node    |                 |               |              |       | (ar :)                                        |                                                          |
| SIP     |                 |               |              |       |                                               |                                                          |
| Mode    |                 |               |              |       | (0n : i)                                      |                                                          |
| Port    |                 |               |              |       | * 5060 (J)                                    |                                                          |
| Transpo | art             |               |              |       | (TCP : )                                      |                                                          |
| Assept  | teigen beixarq  | ations        |              |       | Alex : iii                                    |                                                          |
| Media e | neryption mo    | je .          |              |       | Auto : U                                      |                                                          |
| ICE su; | port            |               |              |       | (ar :) j                                      |                                                          |
| Author  | dication        |               |              |       |                                               |                                                          |
| Authors | ication policy  |               |              |       | Do not check credentials 🗧 🛓                  |                                                          |
| SPlaut  | hentication tru | si mode       |              |       | (or : i)                                      |                                                          |
| Locatio | m               |               |              |       |                                               |                                                          |
| Peer 1  | acidross        |               |              |       | 10.106.93.167                                 | ]                                                        |
| Peer 2  | acidross        |               |              |       |                                               |                                                          |
| Peer 3  | acidress        |               |              |       | - D                                           |                                                          |
| Peer 4  | acidress        |               |              |       | j.                                            |                                                          |
| Peer6   | acidross        |               |              |       |                                               |                                                          |
| Peer6   | acidress        |               |              |       | j.                                            |                                                          |
| Advans  | bed             |               |              |       |                                               |                                                          |
| Zone pr | ofile           |               |              |       | Crace Unified Communications Manager (5.8.1 e | talar) 1 ()                                              |
| -       |                 |               |              |       |                                               |                                                          |

Create zone Cancel

Stellen Sie sicher, dass der Parameter **Anrufe an unbekannte IP-Adressen** auf **Indirect** im VCS Control / Expressway-C gesetzt ist. Wählen Sie dazu **Configuration > Dial Plan > Configuration**.

| CISCO Cisco TelePresence Video       | CISCO Cisco TelePresence Video Communication Server Control |                                                         |  |  |  |  |  |  |  |  |  |
|--------------------------------------|-------------------------------------------------------------|---------------------------------------------------------|--|--|--|--|--|--|--|--|--|
| Status System Configuration Applicat | ions Users Maintenance                                      | <ol> <li>Help. og Logout</li> </ol>                     |  |  |  |  |  |  |  |  |  |
| Dial plan configuration              |                                                             | You are here: Configuration + Dial plan + Configuration |  |  |  |  |  |  |  |  |  |
| Configuration                        |                                                             |                                                         |  |  |  |  |  |  |  |  |  |
| Calls to unknown IP addresses        | Indirect :                                                  |                                                         |  |  |  |  |  |  |  |  |  |
| Fallback alias                       |                                                             |                                                         |  |  |  |  |  |  |  |  |  |
|                                      |                                                             |                                                         |  |  |  |  |  |  |  |  |  |

Save

#### VCS Expressway-Konfiguration

Wählen Sie in der Dropdown-Liste Anrufe zu unbekannten IP-Adressen die Option **Direct** auf dem VCS Expressway/Expressway-E aus. Für die Weiterleitung von IP-basierten Anrufen ist auf dem VCS Expressway/Expressway-E keine Suchregel erforderlich.

| CISCO Cisco TelePresence Video Communication Server Expressway |                                                         |                   |  |  |  |  |  |  |  |
|----------------------------------------------------------------|---------------------------------------------------------|-------------------|--|--|--|--|--|--|--|
| Status System Configuration Applications                       | Users Maintenance                                       | ? Help. Of Logout |  |  |  |  |  |  |  |
| Dial plan configuration                                        | You are here: Configuration > Dial plan > Configuration |                   |  |  |  |  |  |  |  |
| Configuration                                                  |                                                         |                   |  |  |  |  |  |  |  |
| Calls to unknown IP addresses                                  | Direct +                                                |                   |  |  |  |  |  |  |  |
| Fallback alias                                                 |                                                         |                   |  |  |  |  |  |  |  |
|                                                                |                                                         |                   |  |  |  |  |  |  |  |

#### Option 1: Suffix zur IP-Adresse hinzufügen

Fügen Sie auf dem CUCM ein SIP-Routenmuster hinzu, um Anrufe mit dem Suffix als vcs.domain an den VCS Control/Expressway-C-Trunk zu senden.

Wählen Sie Anrufweiterleitung > SIP-Weiterleitungsmuster aus, und klicken Sie auf Neu hinzufügen.

| Industrial Cisco Unified CM Administration                                        | Navigation Cisco Unified CM Administration                          |  |  |  |  |  |  |  |
|-----------------------------------------------------------------------------------|---------------------------------------------------------------------|--|--|--|--|--|--|--|
| CISCO For Cisco Unified Communications Solutions                                  | admin Search Documentation About Logout                             |  |  |  |  |  |  |  |
| System - Call Routing - Media Resources - Advanced Features - Device -            | Application      User Management      Bulk Administration      Help |  |  |  |  |  |  |  |
| Find and List SIP Route Patterns                                                  |                                                                     |  |  |  |  |  |  |  |
| Add New                                                                           |                                                                     |  |  |  |  |  |  |  |
| ⊂ Status                                                                          |                                                                     |  |  |  |  |  |  |  |
| i 0 records found                                                                 |                                                                     |  |  |  |  |  |  |  |
|                                                                                   |                                                                     |  |  |  |  |  |  |  |
| SIP Route Pattern                                                                 | Rows per Page 50 ÷                                                  |  |  |  |  |  |  |  |
| Find SIP Route Pattern where IPv4 Pattern 🗘 begins with 🗧 🛛 Find Clear Filter 👍 🚍 |                                                                     |  |  |  |  |  |  |  |
| No active query. Please enter your search                                         | criteria using the options above.                                   |  |  |  |  |  |  |  |
| Add New                                                                           |                                                                     |  |  |  |  |  |  |  |

Legen Sie die Einstellungen für das SIP-Routenmuster wie hier gezeigt fest.

IPV4-Muster: vcs.domain

| cisco For Cisco Unified Communications Solutions admin Search Documentation About Logout   System * Call Routing * Media Resources * Advanced Features * Device * Application * User Management * Bulk Administration * Help *   SIP Route Pattern Configuration Related Links: Back To Find/List \$ Go   Status                                                                                                    | alada Cisco             | Unified CM Admini                             | stration               | Navigatio     | n Cisco Unified CM Administratio | on 🗧 Go             |
|----------------------------------------------------------------------------------------------------|-------------------------|-----------------------------------------------|------------------------|---------------|----------------------------------|---------------------|
| Bystem Call Routing Media Resources Advanced Features Device Application User Management Bulk Administration Help    Related Links: Back To Find/List C Go   Related Links: Back To Find/List C Go   Save  Status   Status   Status   Status   Status   Status   Status   Status   Status   Status   Status  Status  S | CISCO For Cisco         | Unified Communications Solut                  | tions                  | adm           | in Search Documentation          | About Logout        |
| SIP Route Pattern Configuration Related Links: Back To Find/List ? Go Save Status  Status  Pattern Definition Pattern Usage * Domain Routing  IPv6 Pattern* vcs.domain IPv6 Pattern Description Route Partition < None > 2 SIP Trunk/Route List * VCS_trunk  2 (Edit) Block Pattern  Calling Party Transformation Mask Prefix Digits (Outgoing Calls) Calling Line ID Presentation * Default Connected Line ID Presentation * Default Connected Line ID Presentation * Default Connected Line ID Presentation * Default                                                                                                    | System - Call Routing   | <ul> <li>Media Resources - Advance</li> </ul> | ed Features - Device - | Application 👻 | User Management 👻 Bulk Admi      | nistration 👻 Help 👻 |
| Save         Status                                                                                                    | SIP Route Pattern C     | onfiguration                                  |                        |               | Related Links: Back To           | Find/List ‡ Go      |
| Status  Status: Ready  Pattern Definition Pattern Usage* Domain Routing IPv4 Pattern Vcs.domain IPv6 Pattern Description Route Partition < None >   SIP Trunk/Route List* VCS_trunk                                                                                                    | Save                    |                                               |                        |               |                                  |                     |
| Status: Ready         Pattern Definition         Pattern Usage*       Domain Routing       :         IPv4 Pattern *       vcs.domain       :         IPv6 Pattern                                                                                                    | Status                  |                                               |                        |               |                                  |                     |
| Pattern Definition         Pattern Usage*       Domain Routing         IPv4 Pattern*       vcs.domain         IPv6 Pattern       IPv6 Pattern         Description       IPv6 Pattern         Route Partition       IPv6 Pattern         Bock Pattern       IPv6 Pattern         Block Pattern       IPv6 Pattern         Calling Party Transformations       IEdits         Use Calling Party's External Phone Mask       IPv6 Pattern         Calling Party Transformation Mask       IPvefix Digits (Outgoing Calls)         Calling Line ID Presentation*       Default         Calling Line Name Presentation       IPefault         Connected Party Transformation       IPefault         Connected Line ID Presentation       IPefault         IPve       IPve                                                                                                    | i Status: Ready         |                                               |                        |               |                                  |                     |
| Pattern Usage* Domain Routing   IPv4 Pattern* vcs.domain   IPv6 Pattern                                                                                                    | Pattern Definition      |                                               |                        |               |                                  |                     |
| IPv4 Pattern* vcs.domain   IPv6 Pattern   Description   Route Partition   < None >   SIP Trunk/Route List*   VCS_trunk   (Edit)   Block Pattern     Calling Party Transformations   Use Calling Party's External Phone Mask   Calling Party Transformation Mask   Prefix Digits (Outgoing Calls)   Calling Line ID Presentation*   Default   Connected Party Transformations*   Connected Line ID Presentation*   Default   :                                                                                                    | Pattern Usage*          | Domain Routing                                | \$                     | )             |                                  |                     |
| IPv6 Pattern   Description   Route Partition   Route Partition   SIP Trunk/Route List*   VCS_trunk   Calling Party Transformations   Use Calling Party's External Phone Mask   Calling Party Transformation Mask   Prefix Digits (Outgoing Calls)   Calling Line ID Presentation*   Default   Connected Party Transformations   Connected Line ID Presentation*   Default   Connected Line ID Presentation*   Default   Connected Line Name Presentation*                                                                                                    | IPv4 Pattern*           | vcs.domain                                    |                        |               |                                  |                     |
| Description Route Partition Route Partition Route Partition Route Partition Route List* VCS_trunk (Edit) Block Pattern Calling Party Transformations Use Calling Party's External Phone Mask Calling Party Transformation Mask Prefix Digits (Outgoing Calls) Calling Line ID Presentation* Default Calling Line Name Presentation* Default Connected Party Transformation Connected Line ID Presentation* Default Connected Line Name Presentation* Connected Line Name Presentation* Default Connected Line Name Presentation* Connected Line Name Presentation* Default Connected Line Name Presentation* Connected Line Name Presentation* Connected Line Name Presentat | IPv6 Pattern            |                                               |                        | _             |                                  |                     |
| Route Partition < None >   SIP Trunk/Route List* VCS_trunk   Block Pattern     Calling Party Transformations   Use Calling Party's External Phone Mask   Calling Party Transformation Mask   Prefix Digits (Outgoing Calls)   Calling Line ID Presentation*   Default   Connected Party Transformations   Connected Line ID Presentation*   Default   Connected Line Name Presentation*   Default   Connected Line Name Presentation*                                                                                                    | Description             |                                               |                        |               |                                  |                     |
| SIP Trunk/Route List* VCS_trunk   Block Pattern     Calling Party Transformations   Use Calling Party's External Phone Mask   Calling Party Transformation Mask   Prefix Digits (Outgoing Calls)   Calling Line ID Presentation*   Default   Connected Party Transformations   Connected Line ID Presentation*   Default   Connected Line ID Presentation*   Default   Connected Line Name Presentation*   Default   Connected Line Name Presentation*   Default                                                                                                    | Route Partition         | < None >                                      | \$                     |               |                                  |                     |
| Block Pattern     Calling Party Transformations     Use Calling Party's External Phone Mask   Calling Party Transformation Mask   Prefix Digits (Outgoing Calls)   Calling Line ID Presentation*   Default   Connected Party Transformations   Connected Line ID Presentation*   Default   © Onnected Line Name Presentation*   Default   © Onnected Line Name Presentation*                                                                                                    | SIP Trunk/Route List*   | VCS_trunk                                     | \$                     | (Edit)        |                                  |                     |
| Calling Party Transformations Use Calling Party's External Phone Mask Calling Party Transformation Mask Prefix Digits (Outgoing Calls) Calling Line ID Presentation* Default Calling Line Name Presentation* Default Connected Party Transformations Connected Line ID Presentation* Default Connected Line Name Presentation* Default Connected Line Name Presentation* Default Connected Line Name Presentation* Default Connected Line Name Presentation* Default Connected Line Name Presentation* Connected Line Name Presentation* Connected Line Name Presentat | Block Pattern           |                                               |                        |               |                                  |                     |
| Use Calling Party's External Phone Mask   Calling Party Transformation Mask   Prefix Digits (Outgoing Calls)   Calling Line ID Presentation*   Default   Connected Party Transformations   Connected Line ID Presentation*   Default   Connected Line ID Presentation*   Default   Connected Line Name Presentation*   Default   Connected Line Name Presentation*   Default   Connected Line Name Presentation*                                                                                                    | Calling Party Transfe   | ormations                                     |                        |               |                                  |                     |
| Calling Party Transformation Mask Prefix Digits (Outgoing Calls) Calling Line ID Presentation* Default Calling Line Name Presentation* Default Connected Party Transformations Connected Line ID Presentation* Default Default Connected Line Name Presentation* Default Connected Line Name Presentation* Connected Line Name Presentation* Default Connected Line Name Presentation* Connected Line Name Presentation Connected Line Name Presentation Connected Line Name P | Use Calling Party's     | External Phone Mask                           |                        |               |                                  |                     |
| Prefix Digits (Outgoing Calls) Calling Line ID Presentation* Default Calling Line Name Presentation* Connected Party Transformations Connected Line ID Presentation* Default Default Connected Line Name Presentation* Default Connected Line Name Presentation* Default Connected Line Name Presentation                                                                                                    | Calling Party Transform | nation Mask                                   |                        |               |                                  |                     |
| Calling Line ID Presentation * Default  Calling Line Name Presentation * Default  Connected Party Transformations Connected Line ID Presentation * Default  Connected Line Name Presentation * Default  Connected Line Name Presentation * Default | Prefix Digits (Outgoing | Calls)                                        |                        |               |                                  |                     |
| Calling Line Name Presentation* Default : Connected Party Transformations Connected Line ID Presentation* Default : Connected Line Name Presentation* Default :                                                                                                    | Calling Line ID Present | ation* Default                                |                        | \$            |                                  |                     |
| Connected Party Transformations Connected Line ID Presentation* Default Connected Line Name Presentation* Default                                                                                                    | Calling Line Name Pres  | entation* Default                             |                        | \$            |                                  |                     |
| Connected Line ID Presentation* Default  Connected Line Name Presentation* Default                                                                                                    | Connected Party Tra     | nsformations                                  |                        |               |                                  |                     |
| Connected Line Name Presentation* Default                                                                                                    | Connected Line ID Pre   | sentation* Default                            |                        | *             |                                  |                     |
|                                                                                                    | Connected Line Name     | Presentation* Default                         |                        | :             |                                  |                     |
| <b>6</b> mm                                                                                                    |                         |                                               |                        |               |                                  |                     |

Transformieren Sie auf dem VCS Control / Expressway-C den Bereichsteil eines Alias, wenn eine IP-Adresse gewählt wird.

Wählen Sie Konfiguration > Nummernplan > Umwandlungen aus, und klicken Sie auf Neu.

| cis    | CO Cise    | co TelePreser | ice Video Con    | nmunica  | tion Ser | ver Control |                    |                              |                  |              |
|--------|------------|---------------|------------------|----------|----------|-------------|--------------------|------------------------------|------------------|--------------|
| Status | System     | Configuration | Applications     | Users    | Mainte   | enance      |                    |                              |                  | ? 😁          |
| Trans  | forms      |               |                  |          |          |             |                    | You are here: Configurati    | on• Dial plan•   | Transforms   |
| _      | Priority 💌 | State         | Description      |          | Pattern  | Туре        | Behavior           | Replace                      | Actions          | _            |
| New    | Delete     | Disable       | Select all Unsel | lect all |          |             | Transforms are app | lied in priority order, with | 1 being the high | est priority |

Erstellen Sie die Transformation wie hier gezeigt.

Musterstring: (.\*)\.(.\*)\.(.\*)\.(.\*)@vcs.domain

String ersetzen: \1.\2.\3.\4

CISCO Cisco TelePresence Video Communication Server Control

| s | tatus     | System    | Configuration | Application | s Users        | Maintenance                             |   | (2) Help. Col Logout                                                    |
|---|-----------|-----------|---------------|-------------|----------------|-----------------------------------------|---|-------------------------------------------------------------------------|
| С | reate     | transform | n             |             |                |                                         |   | You are here: Configuration > Dial plan > Transforms > Create transform |
|   | Configu   | ration    |               |             |                |                                         |   |                                                                         |
|   | Priority  |           |               |             | 1              | ۲                                       |   |                                                                         |
|   | Descript  | ion       |               |             | Tmasfor        | m to strip domain from ip-address calls |   |                                                                         |
|   | Pattern t | уре       |               |             | Regex          | • (j)                                   |   |                                                                         |
|   | Pattern   | atring    |               |             | ★ (.*)\.(.*)\. | (.*)\.(.*)@vcs.domain                   | ۲ |                                                                         |
|   | Pattern I | behavior  |               |             | Replac         | • • •                                   |   |                                                                         |
|   | Replace   | string    |               |             | \1.\2.\3\/     | 4                                       | ۲ |                                                                         |
|   | State     |           |               |             | Enable         | d 📫 👔                                   |   |                                                                         |
|   |           |           |               |             |                |                                         |   |                                                                         |

Create transform Cancel

Auf dem VCS Control / Expressway-C benötigen Sie eine Suchregel, die den Anruf an den VCS Expressway / Expressway-E sendet, wenn eine IP-Adresse gewählt wird.

Wählen Sie Konfiguration > Nummernplan > Suchregeln aus, und klicken Sie auf Neu.

|   | cis    | co       | Cisco TelePr   | esence   | Video (    | Communication      | n Serve  | er Cont   | rol          |                |                  |                |                 |                             |                        |
|---|--------|----------|----------------|----------|------------|--------------------|----------|-----------|--------------|----------------|------------------|----------------|-----------------|-----------------------------|------------------------|
|   | Status | Syst     | em Configura   | ation    | Applicatio | ns Users M         | Maintena | ance      |              |                |                  |                |                 | 3                           | Help. 🖂 Logout         |
| 1 | Searc  | h rule   | 5              |          |            |                    |          |           |              |                |                  | You a          | re here: Conf   | iguration • Dia             | il plan • Search rules |
|   |        | Priority | Rule name      | Protocol | Source     | Authentication req | uired N  | Node      | Pattern type | Pattern string | Pattern behavior | On match       | Target          | State                       | Actions                |
|   | 0      | 50       | LocalZoneMatch | Any      | Any        | No                 | A        | Any alias |              |                |                  | Continue       | LocalZone       | <ul> <li>Enabled</li> </ul> | View/Edit   Clone      |
|   | New    | Delete   | Enable Disab   | Selec    | tal Ur     | select all         |          |           |              |                | Search rules     | are applied in | n priority orde | r, with 1 being             | the highest priority   |

Erstellen Sie diese Suchregel für den VCS Expressway / Expressway-E.

| CISCO Cisco TelePresence Video Com       | munication Server Control   |                                                                           |
|------------------------------------------|-----------------------------|---------------------------------------------------------------------------|
| Status System Configuration Applications | Users Maintenance           | ) Help. Ge Lagout                                                         |
| Edit search rule                         |                             | You are here: Configuration + Dial plan + Search rules + Edit search rule |
| Configuration                            |                             |                                                                           |
| Rule name                                | Dial IP Address search rule |                                                                           |
| Description                              | ()                          |                                                                           |
| Priority                                 | • 10 (1)                    |                                                                           |
| Protocol                                 | Any :                       |                                                                           |
| Source                                   | Any :                       |                                                                           |
| Request must be authenticated            | No 🗘 👔                      |                                                                           |
| Mode                                     | Any IP address 🔅 👔          |                                                                           |
| On successful match                      | Stop 🗧 👔                    |                                                                           |
| Target                                   | Traversal Client zone B2B   |                                                                           |
| State                                    | Enabled ;                   |                                                                           |

Save Delete Cancel

#### Option 2 - Umwandlung der IP-Adresse in einen String

Fügen Sie auf dem CUCM ein Routenmuster hinzu, um Anrufe mit Muster zu senden !\*!\*!\*! zum

Wählen Sie Anrufweiterleitung > Route/Hunt > Route Pattern aus, und klicken Sie auf Add New (Neu hinzufügen).

| cisco      | Cisco<br>For Cisco | Unified CM     | A Ad  | ministrat<br>Is Solutions | tion   |               |                  |                    |                   |                 | Navigation<br>admin |                 | sco Unified CM A<br>Search Docum | dministratio<br>entation | n<br>About | : Go<br>Losout |
|------------|--------------------|----------------|-------|---------------------------|--------|---------------|------------------|--------------------|-------------------|-----------------|---------------------|-----------------|----------------------------------|--------------------------|------------|----------------|
| System +   | Cell Routing       | + Media Resour | ces 👻 | Advanced Feat             | ures 🔻 | Device +      | Application +    | User Managem       | ient <del>v</del> | Bulk Administre | tion 🔻 He           | ip <del>+</del> |                                  |                          |            |                |
| Find and I | List Route F       | atterns        |       |                           |        |               |                  |                    |                   |                 |                     |                 |                                  |                          |            |                |
| 🕂 Add Ni   | 296                |                |       |                           |        |               |                  |                    |                   |                 |                     |                 |                                  |                          |            |                |
| -Status    |                    |                | _     |                           |        |               |                  |                    | _                 |                 |                     |                 |                                  |                          |            |                |
| (i) 0 rec  | ords found         |                |       |                           |        |               |                  |                    |                   |                 |                     |                 |                                  |                          |            |                |
|            |                    |                |       |                           |        |               |                  |                    |                   |                 |                     | _               |                                  |                          |            |                |
| Route P    | atterns            |                |       |                           |        |               |                  |                    |                   |                 |                     |                 |                                  | Rows p                   | er Page    | 50 :)          |
| Find Route | Patterns wh        | ere Pattern    |       | t begins wi               | th :   |               | (                | Find Clear I       | filter            |                 |                     |                 |                                  |                          |            |                |
|            |                    |                |       |                           | No ar  | tive query. F | lease enter your | search oriteria us | ing the p         | ptions above.   |                     |                 |                                  |                          |            |                |
| Add New    | v                  |                |       |                           |        |               |                  |                    |                   |                 |                     |                 |                                  |                          |            |                |

Fügen Sie ein neues Routenmuster hinzu, wie hier gezeigt.

#### Routenmuster: !\*!\*!\*

| Cisco Unified CM Ad                        | ministration<br>ns Solutions                     | Navigatio<br>admir                    | Cisco Unified CM Administration + Go  |
|--------------------------------------------|--------------------------------------------------|---------------------------------------|---------------------------------------|
| System - Call Routing - Media Resources -  | Advanced Features + Device + Application + User1 | Management - Bulk Administration - He | ap +                                  |
| Route Pattern Configuration                |                                                  |                                       | Related Links: Back To Find/List 🕴 Go |
| Save                                       |                                                  |                                       |                                       |
| Status<br>Status: Ready                    |                                                  |                                       |                                       |
| Pattern Definition                         |                                                  |                                       |                                       |
| Route Pattern *                            | (elelel                                          | ]                                     |                                       |
| Route Partition                            | < None > \$                                      | 1                                     |                                       |
| Description                                |                                                  |                                       |                                       |
| Numbering Plan                             | Not Selected \$                                  |                                       |                                       |
| Route Filter                               | < None >                                         |                                       |                                       |
| MLPP Precedence*                           | Default 0                                        |                                       |                                       |
| Apply Call Blocking Percentage             |                                                  |                                       |                                       |
| Resource Priority Namespace Network Domain | < None > +                                       | ]                                     |                                       |
| Route Class *                              | Default +                                        | ]                                     |                                       |
| Gateway/Route List*                        | VCS_trunk ‡                                      | (Edit)                                |                                       |
| Route Option                               | <ul> <li>Route this pattern</li> </ul>           | _                                     |                                       |
|                                            | Block this pattern No Error                      |                                       |                                       |
| Call Classification* OffNet                | \$                                               |                                       |                                       |
| External Call Control Profile              | \$                                               |                                       |                                       |
| Allow Device Override 🥑 Provide Outside I  | Dial Tone Sending Sending Urgent Priority        |                                       |                                       |
| Require Forced Authorization Code          |                                                  |                                       |                                       |
| Authorization Level <sup>a</sup> 0         |                                                  |                                       |                                       |
| Require Client Matter Code                 |                                                  |                                       |                                       |

**Hinweis**: Die !\*!\*!\* kann bei der Verarbeitung anderer Routenmuster zu Verzögerungen führen, daher ist bei der Verwendung dieses Musters Vorsicht geboten. Eine gute Möglichkeit wäre, dieses Routenmuster in eine separate Partition zu legen und nur die Endpunkte zu haben, die IP-Adressen für den Zugriff auf diese Partition verwenden müssen.

Auf dem VCS Control / Expressway-C benötigen Sie eine Transformation, die den Alias mit "\*" in "." ändert. wenn eine IP-Adresse gewählt wird.

Wählen Sie Konfiguration > Nummernplan > Umwandlungen aus, und klicken Sie auf Neu.

| uļu<br>cis | CO Cise    | co TelePreser | nce Video Com     | munication \$ | Server Control |                  |                                |                          |       |
|------------|------------|---------------|-------------------|---------------|----------------|------------------|--------------------------------|--------------------------|-------|
| Status     | System     | Configuration | Applications      | Users Ma      | intenance      |                  |                                | 3                        | 0     |
| Trans      | forms      |               |                   |               |                |                  | You are here: Configurat       | ion • Dial plan • Transf | iorms |
|            | Priority = | State         | Description       | Patter        | n Type         | Behavior         | Replace                        | Actions                  |       |
| New        | Delete     | Disable       | Select all Unsele | ect all       |                | Transforms are a | pplied in priority order, with | 1 being the highest pri  | ority |

Erstellen Sie die Transformation wie hier gezeigt.

Musterstring: (\d\d?\d?)(\\*)(\d\d?\d?)(\\*)(\d\d?\d?)(\\*)(\d\d?\d?)(.\*)

String ersetzen: \1.\3.\5.\7

| atus System Configuration A | plications Users Maintenance ()                                      |
|-----------------------------|----------------------------------------------------------------------|
| reate transform             | You are here: Configuration + Dial plan + Transforms + Create transf |
| Configuration               |                                                                      |
| Priority                    | 1                                                                    |
| Description                 | Transform to modify * to . for ip-address dialing.                   |
| Pattern type                | Regex :                                                              |
| Pattern string              | * (\d\d?\d?)(\*)(\d\d?\d?)(\*)(\d\d?\d?)(\*)(\d\d?\d?)(\*)           |
| Pattern behavior            | Replace :                                                            |
| Replace string              | ML/3L/5L/7                                                           |

Create transform Cancel

Auf dem VCS Control / Expressway-C benötigen Sie eine Suchregel, die den Anruf an den VCS Expressway / Expressway-E sendet, wenn eine IP-Adresse gewählt wird.

Wählen Sie Konfiguration > Nummernplan > Suchregeln aus, und klicken Sie auf Neu.

| uli<br>ci | sco      | Cisco TelePr   | esence   | Video      | Communic    | ation Ser   | ver Cont  | trol         |                |                  |               |                 |                             |                        |
|-----------|----------|----------------|----------|------------|-------------|-------------|-----------|--------------|----------------|------------------|---------------|-----------------|-----------------------------|------------------------|
| Status    | Syst     | em Configur    | ation    | Applicatio | ns User     | s Mainte    | nance     |              |                |                  |               |                 | 3                           | Help. 😔 Logout         |
| Sear      | ch rule  | 5              |          |            |             |             |           |              |                |                  | You a         | re here: Conf   | Iguration • Dia             | il plan • Search rules |
|           | Priority | Rule name      | Protocol | Source     | Authenticat | berluper no | Mode      | Pattern type | Pattern string | Pattern behavior | On match      | Target          | State                       | Actions                |
| $\odot$   | 50       | LocalZoneMatch | Any      | Any        | No          |             | Any alias |              |                |                  | Continue      | Loca/Zone       | <ul> <li>Enabled</li> </ul> | View/Edit   Clone      |
| New       | Delete   | Enable Disab   | Selec    | tal Ur     | select all  |             |           |              |                | Search rules     | are applied i | n priority orde | ar, with 1 being            | the highest priority   |

Erstellen Sie diese Suchregel für den VCS Expressway / Expressway-E.

| Status   | System           | Configuration | Applications | Users Maintenance           | 2 Help. Se Logout                                                         |
|----------|------------------|---------------|--------------|-----------------------------|---------------------------------------------------------------------------|
| Edit se  | earch rule       |               |              |                             | You are here: Configuration + Dial plan + Search rules + Edit search rule |
| Config   | juration         |               |              |                             |                                                                           |
| Rule n   | ame              |               |              | Dial IP Address search rule | 0                                                                         |
| Descrip  | ption            |               |              |                             | 0                                                                         |
| Priority |                  |               |              | * 10 (1)                    |                                                                           |
| Protoco  | ol               |               |              | Any :                       |                                                                           |
| Source   |                  |               |              | Any :                       |                                                                           |
| Reque    | st must be authe | enticated     |              | No :                        |                                                                           |
| Mode     |                  |               |              | Any IP address 🛟            |                                                                           |
| On suc   | coessful match   |               |              | Stop 🛟 👔                    |                                                                           |
| Target   |                  |               |              | Traversal Client zone B2B   |                                                                           |
| State    |                  |               |              | Enabled :                   |                                                                           |
|          |                  |               |              |                             |                                                                           |

| 0010 00100 |
|------------|
|------------|

**Hinweis**: Wenn der SIP-UDP-Modus aktiviert ist, initiiert der VCS Expressway/Expressway-E zuerst den SIP-Anruf als nativen Anruf. Falls das Zielgerät nicht auf die SIP-Einladung reagiert, führt der VCS Expressway/Expressway-E den SIP-UDP-Anruf bis zum Timeout für die Standardanrufverhandlung (ca. 32 Sekunden) weiter aus. Anschließend wird ein H.323-Interworking-Anruf als designiertes Verhalten zurückgesetzt.

# Überprüfen

In diesem Abschnitt überprüfen Sie, ob Ihre Konfiguration ordnungsgemäß funktioniert.

Wenn die vorherigen Schritte abgeschlossen sind, wählen Sie die IP-Adresse als Zeichenfolge oder die IP-Adresse mit der angehängten Domäne (abhängig von der von Ihnen ausgewählten Konfigurationsoption), und prüfen Sie, ob der Anruf an die Gegenstelle funktioniert.

### Fehlerbehebung

Dieser Abschnitt enthält Informationen zur Fehlerbehebung in Ihrer Konfiguration.

Sammeln Sie detaillierte System Diagnostic Interface / Signal Distribution Layer (SDI / SDL)-Protokolle aus den CUCM- und "debug level"-Diagnoseprotokollen aus den VCS-Control / Expressway-C und VCS-Expressway / Expressway-E. Senden Sie diese Protokolle zur Analyse an das Cisco Technical Assistance Center (TAC), wenn der Anruf nach Abschluss der vorherigen Konfigurationsschritte nicht funktioniert.